## Arbeitshilfe zur Anmeldung in Kidicap Postfach

- 1. Die Mail (Absender Comramo.de) enthält Ihren Benutzernamen, der aus der Zahlenkombination 0612\_ und der Personalnummer besteht. Den Benutzernamen benötigen Sie erneut im Laufe der Anmeldung.
- Über den Link in der E-Mail generieren Sie Ihr persönliches Passwort. Bitte beachten Sie hierbei die Passwortrichtlinien. Das Passwort muss mindestens 14 Zeichen lang sein, mindestens 1 Großbuchstaben, mindestens 1 Kleinbuchstaben und mindestens 1 Sonderzeichen beinhalten. Schließen Sie nach der Passwortvergabe das Fenster. Die weitere Anmeldung erfolgt dann im Internet.
- 3. Laden Sie sich nun zunächst eine Authentifizierungs-App innerhalb des App-Centers zum Erzeugen eines Einmalpasswortes auf Ihr Smartphone herunter. Systemseitig genutzt werden können beispielsweise 'Google Authenticator' und 'Free OTP'. Es werden sowohl das Betriebssystem Android als auch iOS unterstützt. Wir empfehlen den Google Authenticator, da dieser auch einen ausgeschriebenen QR-Code lesen kann. Der Google App kann auch ohne Benutzerkontoanmeldung gestartet werden und ist ebenso wie auch die andere App kostenlos.
- 4. Öffnen Sie nun einen Internetbrowser und geben Sie in der Adressleiste des Browsers folgende Adresse ein: https://kidicap-postfach.comramo.de

Bitte achten Sie darauf, dass Sie sich nicht in der Google Suche befinden. Sie müssen die Adresse in der Adressleiste des Browsers eingeben. Nach erfolgreicher Eingabe öffnet sich ein weiteres Fenster. Hier melden Sie sich mit Ihrem Benutzernamen und Ihrem vorher vergebenen Passwort an. Nachdem Sie den Button *`Anmelden´* gedrückt haben, geben Sie ggf. Cookies frei. Sie erhalten nun einen QR-Code, um ihr Postfach mit der Authentifizierungsapp zu koppeln.

- 5. Öffnen Sie die Authentifizierungsapp und scannen Sie den QR-Code ein. Sollten Sie alle Schritte an einem Endgerät durchführen (Handy) dann geben Sie hier den ausgeschriebenen QR-Code ein. Geben Sie dann den generierten 6-stelligen Authentifizierungscode in dem entsprechenden Feld unter dem QR-Code ein und in dem Feld Gerätenamen einen Namen, z.B. PC oder Handy. Mit "senden" schließen Sie die Eingabe ab.
- 6. Bei erfolgreicher Eingabe öffnet sich die Startseite von KIDICAP.Postfach. Das Speichern dieser Seite als Favorit sollte aber erst bei einer erneuten Anmeldung erfolgen.
- 7. Für weitere Informationen zu den Funktionalitäten fordern Sie bitte die ausführliche Arbeitshilfe unter Personal.KA.Osnabrueck@evlka.de an.